### Nouvelle procédure !!!

## Ce qui ne change pas

#### <u>à Remettre à l'Entraineur :</u>

- Fiche d'Inscription remplie avec Adresse Mail en lettre capitale (Obligatoire)
- Cotisation (de 1 à 3 chèques ou Coupons Sport)

# Ce qui change :

à conserver pour procédure dématérialisée :

- Certificat médical (fichier à télécharger ci-dessous)
- Autorisation parentale pour les mineurs (fichier à télécharger ci-dessous) ATTENTION il doit y avoir la signature du ou des parents ou représentant légal, mais également celle de l'enfant mineur
- copie Pièce d'identité ou Livret de famille pour les plus jeunes (même pour un renouvellement) RECTO UNIQUEMENT
  Ces documents devront être scannés pour être transmis via nouvelle procédure licence

/ob\_dce584\_certificat-medical-type-2015-16-intera.pdf

Certificat médical

/ob\_210182\_autorisation-parentale.rtf

Autorisation parentale

Lorsque le club recoit votre fiche d'Inscription et le règlement de la cotisation,

Il saisit via le programme Gest'hand 3 les premières informations concernant l'adhérent : Nom, Prénom, date et Lieu de Naissance et **ADRESSE MAIL** après Validation par le Club l'adhérent recoit un mail comme ci dessous :

FFHB - Création / Renouvellement d'une licence Il y a 1 minute 15:32 De noreply@gesthand.net > À nath.trebiar@icloud.com >

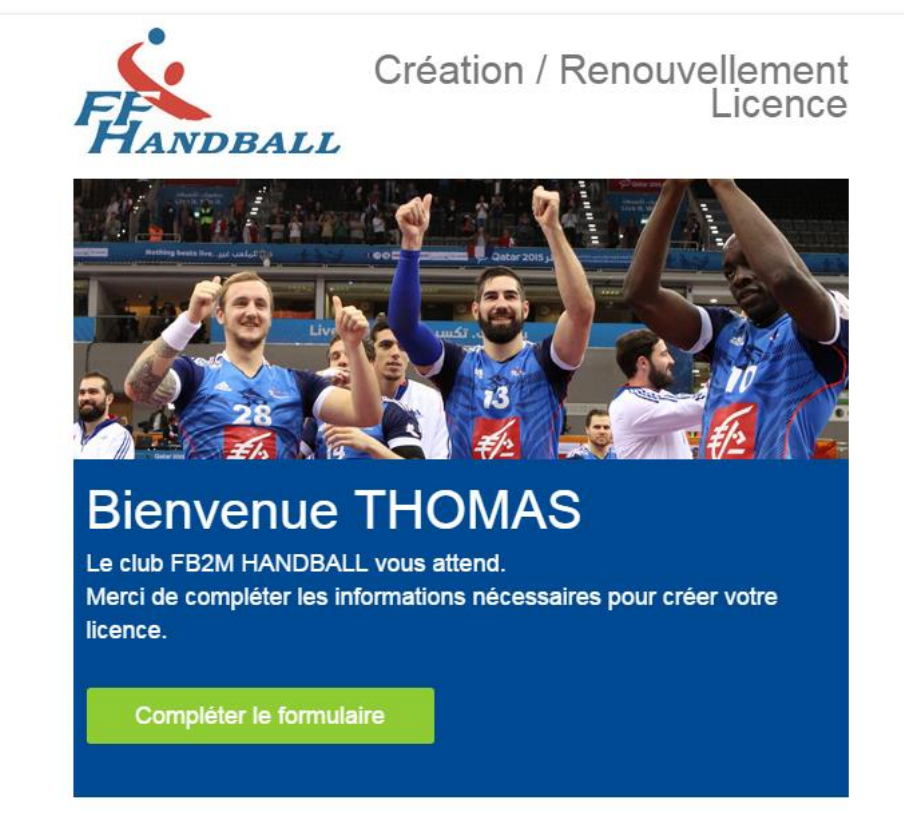

Vous devez cliquer sur : COMPLETER LE FORMULAIRE

|                                                     | Identité                                                                                                    | Adresse et contact                             | Licence                                                                            | <u>lustificatifs</u>   |                       |
|-----------------------------------------------------|----------------------------------------------------------------------------------------------------|------------------------------------------------|------------------------------------------------------------------------------------|------------------------|-----------------------|
| Bienvenue THOMAS, le club FB2M HANDBALL vous attend |                                                                                                    |                                                |                                                                                    |                        |                       |
| Identite                                            |                                                                                                    | Afin de terminer la creation de votre licence. | , merci de completer les informations ci-dessous                                   |                        |                       |
| Nom de naissance *                                  | BENARD                                                                                                    |                                                | Nationalité *                                                                      | FRANCE                 | ~                     |
| Nom usuel                                           |                                                                                                    |                                                | Pays de naissance *                                                                | FRANCE                 | ~                     |
| Prénom *                                            | THOMAS                                                                                                    |                                                | Département de naissance *                                                         | 93 - SEINE-SAINT-DENIS | ×                     |
| Date de naissance *                                 | 01/01/2001                                                                                                    |                                                | Ville de naissance *                                                               | ST OUEN                | ×                     |
| Sexe *                                              | (B) F                                                                                                    |                                                |                                                                                    |                        |                       |
| Adresse et contact                                  |                                                                                                    |                                                |                                                                                    |                        |                       |
| N°                                                  | 5                                                                                                    |                                                | Telephone                                                                          | Portable -33 0623763   | 755 ×                 |
| A Rue, voie*                                        | Avenue Du Gymnase                                                                                             |                                                |                                                                                    | Ajouter                |                       |
| N* appartement, escalier                            |                                                                                                    |                                                | Email *                                                                            | nath.trebiar@icloud.fr |                       |
| Retidence batiment                                  |                                                                                                    |                                                |                                                                                    |                        |                       |
| Lieudit                                             |                                                                                                    |                                                |                                                                                    |                        |                       |
| Code postal *                                       | 95630                                                                                                    |                                                |                                                                                    |                        |                       |
| Volta *                                             | MERIE                                                                                                    |                                                |                                                                                    |                        |                       |
|                                                     | FOLME                                                                                                    | · · · · · ·                                    |                                                                                    |                        |                       |
| Licence                                             | PRAINCE                                                                                                    | Ť                                              |                                                                                    |                        |                       |
| Ŷ                                                   | Pratiquant                                                                                                    |                                                | HandEnsLii 13/14 ans<br>HandEnsNii 13/14 ans<br>Handfit Lic -18<br>Handfit Nii -18 |                        |                       |
| 🔄 Joueurs isrie ans                                 |                                                                                                    |                                                |                                                                                    |                        |                       |
| In a statute                                        | Deja titulaire d'une licence a l'er<br>Pays *<br>Votre taille 155 cm<br>Votre lateralite O Gaucher O Droitier | e Ambidextre                                   | Selson *                                                                           | v                      |                       |
| justineetiis                                        |                                                                                                    |                                                |                                                                                    |                        |                       |
| Photo                                               |                                                                                                    | Certificat Medical                             |                                                                                    |                        | Parcourtr             |
| <u>በ</u>                                            |                                                                                                    | Identite                                       |                                                                                    |                        | Parcourir             |
| Parcourir                                           |                                                                                                    | Autorisation Parentale                         |                                                                                    |                        | Parcourir             |
|                                                     |                                                                                                    |                                                |                                                                                    |                        | Enregistrer Finaliser |

PRANCOALL

Le Chapitre Identité est pré-rempli par le club (il ne devrait pas y avoir d'erreur)

Vous devez ensuite compléter les 3 chapitres suivants :

- Adresse et Contact : Adresse postale, N° de Teléphone et adresse mail
- Licences : Pratiquant : Cochez la case Joueur : (XX ans), Taille et latéralité (Gaucher ou droitier)
- Justificatif : Après avoir scanné les differents documents : Cliquez sur Parcourir pour transmettre vos documents :
  - Photo,
  - Certificat médical
  - Pièce d'identité (même pour un renouvellement)
  - Autorisation Parentale (pour les Mineurs)

### Cliquez ensuite sur FINALISER

Si vous devez interrompre la procédure sans avoir fini, cliquez sur ENREGRISTER afin de reprendre plus tard, mais n'oubliez pas tant que vous n'avez pas cliqué sur FINALISER le Club ne peut pas valider la licence.

Une fois cette étape terminée, le Club puis la Ligue Valide (après vérification) la licence

Vous recevrez ensuite la licence par mail

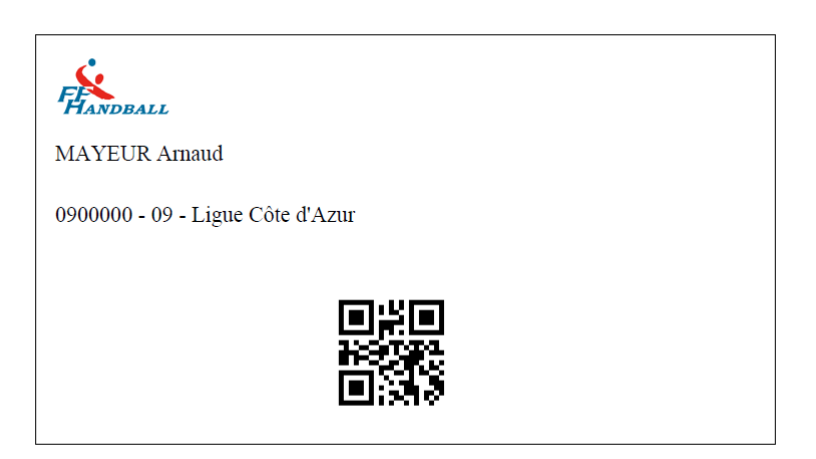